# **d** beanstack guides

# **Student and Family: Web Log In**

## Log In

- Log in to your Beanstack account by finding the Beanstack link on your Canyons school's website under Library or in the Clever dashboard and then signing in through Clever using the student's Canyons username and password.
- When using the username and password option, use the student's Canyons username and their birthdate, MMDDYY (no backslashes), as a password.
- Then, follow the steps below to log your reading, earn badges, and more!

## Log Your Reading

• Click 'Log Reading' at the top of the page.

## Track Your Progress

• Click 'Reading Log' to see your reading activity.

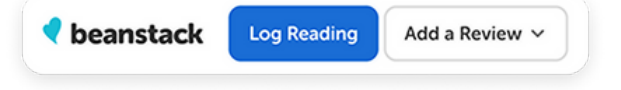

• Start the reading timer OR click 'Log Minutes' to log your reading.

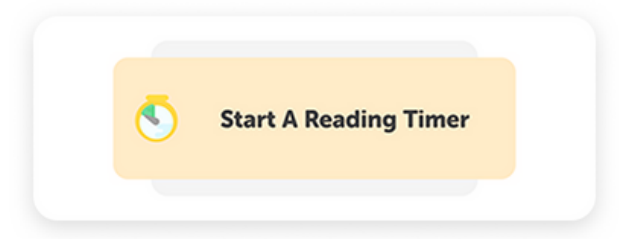

- Choose the date, title, number of minutes, and click log reading!
- When you finish the book, don't forget to select 'Finished.'

#### **PRO TIP: Use the scanner**

Click the 📻 icon to scan the barcode on the back of your book!

- eaderboards Reviews All Badges Reading Log
- Log every day to build your reading streak!

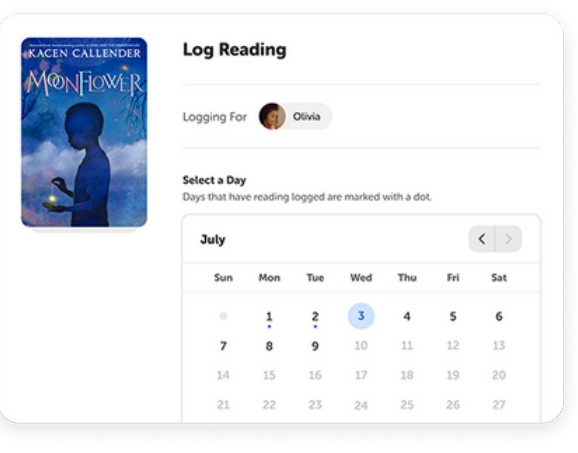

• Click on 'All Badges' to check out your reading achievements. YOU ROCK!

Leaderboards Reviews All Badges Reading Lo

## **Connect and Compete with Friends**

• Click the 'Friends' tab to check out what your friends are reading!

| Challenges | Friends | Leaderboards | Reviews |
|------------|---------|--------------|---------|
|            |         |              |         |

- To add a friend: Click 'Invite Friends' and type in their name.
- Already added friends? Click on a friend's name to see what they are reading and check their reading streak.

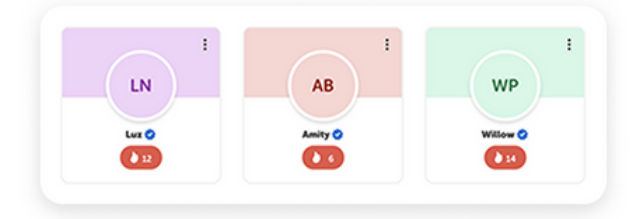

### **PRO TIP**

Check out the 'Leaderboards' tab for some fun, friendly competition with your friends!

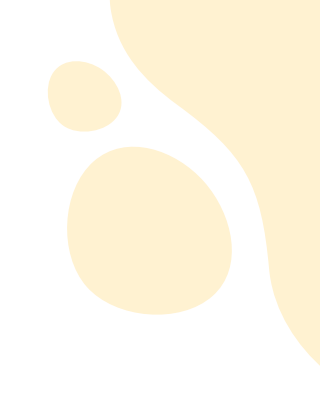